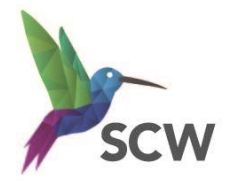

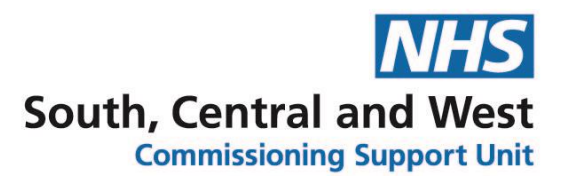

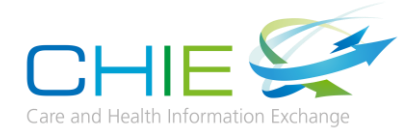

# Access Guide – Accessing CHIE via a Web Browser (Portal User)

The Care and Health Information Exchange (CHIE) is a computer system used by the NHS and Social Care to safely share important information about a patient with those treating them.

You can use CHIE to access GP records, Community, and hospital records (pathology reports, X-ray or scan reports, discharge summaries and clinic letters) for patients registered to GPs in Hampshire and the Isle of Wight.

### Accessing CHIE through a Web Browser

- To access the CHIE system via a web browser, you will need your own individual user account. To request a user account, contact the CHIE team at <u>info.CHIE@nhs.net</u>
- Access the CHIE log in page at <u>www.chiehiow.nhs.uk</u>

#### Logging in for the first time

• Enter your username and password and click 'Sign In'.

| CHIE                                   |
|----------------------------------------|
| Care and Health Information Exchange   |
| Please enter your user ID and password |
| User ID                                |
| Password                               |
| Sign In                                |

### Setting up your authenticator app (one time process)

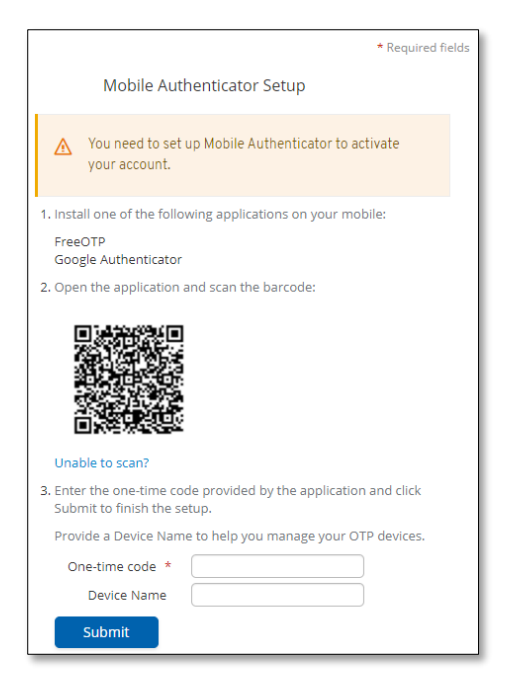

• You need to set up mobile authentication to activate your CHIE account.

• Install one of the following applications onto your smart phone:

| Арр                     | Google link              | Apple link  |  |  |
|-------------------------|--------------------------|-------------|--|--|
| Google Authenticator    | <u>Google Play Store</u> | Apple Store |  |  |
| FreeOTP Authenticator   | Google Play Store        | Apple Store |  |  |
| Microsoft Authenticator | Google Play Store        | Apple Store |  |  |

(Further information about why we are asking you to do this can be found here.)

- Open the application on your phone and scan the barcode on your PC/laptop screen.
- The app will generate a one-time code. Enter the code in the field marked **One-time code\*** then click **'Submit**'

#### **Changing your password**

- You will then be prompted to change your password
- Enter your new password twice and click 'Submit'.

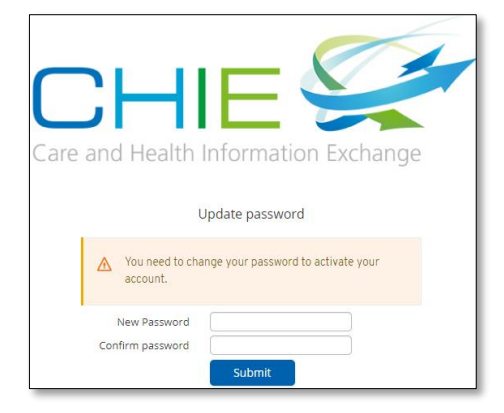

# Disclaimer

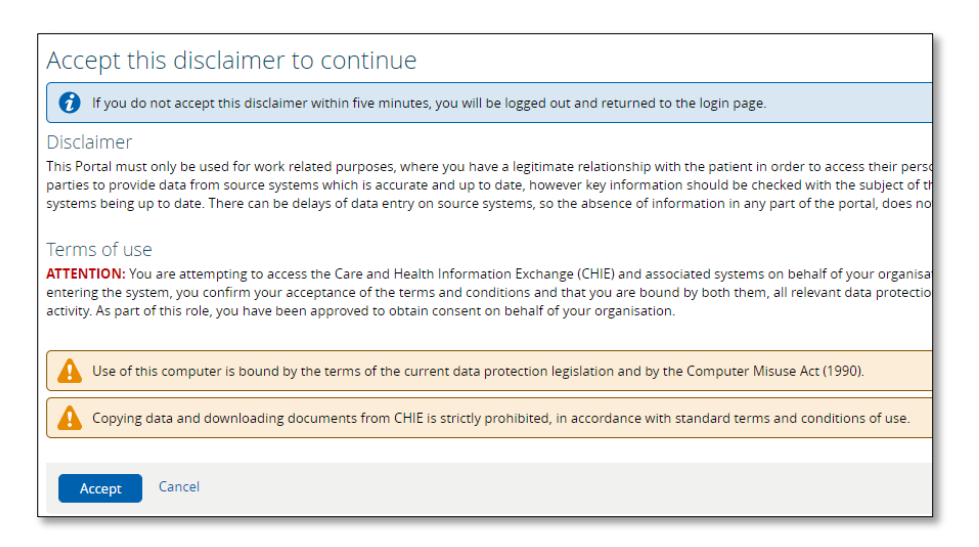

• Read and click **Accept**' to acknowledge the disclaimer.

#### Searching for a patient

• You will then be able to search for the patient record you wish to view, by entering their details (preferably their NHS Number) and clicking '**search**'. Double click on the patient to view their record.

#### The Landing Page / Home Screen

• This is the first page that you will see, the content of which is determined by your job role (Role Based Access Level). An example of a typical Landing Page:

| CHIE 🐓          |                      |              |                              |        |                               |   |   |  |  |
|-----------------|----------------------|--------------|------------------------------|--------|-------------------------------|---|---|--|--|
| ≪<br>▼ PATIENTS | Today                |              |                              |        |                               |   |   |  |  |
| Recent Records  |                      | NHS Number   | Name                         | Gender | Born (Age)                    |   | æ |  |  |
| WORKLISTS       |                      | 999 052 6141 | XXTESTPATIENT-TDNB, MICHAEL  | Male   | 17-Sep-2017 (3 years 4 months |   | - |  |  |
|                 | Remove None selected |              |                              |        |                               |   |   |  |  |
|                 | Showing 1 of 1       |              |                              |        |                               |   |   |  |  |
|                 | Last 7 Days          |              |                              |        |                               |   |   |  |  |
|                 |                      | NHS Number   | Name                         | Gender | Gender Born (Age)             |   |   |  |  |
|                 |                      | 999 052 6214 | XXTESTPATIENT-TDNH, DONOTUS  | E Male | 15-Mar-1977 (43 years)        | - |   |  |  |
|                 |                      | 999 052 6222 | XXTESTPATIENT-TDNI, DONOTUSE | Male   | 25-Jun-1938 (82 years)        | - |   |  |  |
|                 | Remove None selected |              |                              |        |                               |   |   |  |  |
|                 | Showing              | 2 of 2       |                              |        |                               |   |   |  |  |

# Help and Assistance

• If you have any other CHIE specific questions or support needs, please contact the CHIE team at Email: <u>info.chie@nhs.net</u>

#### VERSION CONTROL

| Document Title        | Document Type | Version | Date     | Source    |
|-----------------------|---------------|---------|----------|-----------|
| CHIE Access guide for | Crib Sheet    | 1       | 30.07.21 | K Guthrie |
| Web Browser MFA       |               |         |          |           |

#### CHANGE CONTROL

| Document Title | Version | Date | Author | Change | Purpose | Approved |
|----------------|---------|------|--------|--------|---------|----------|
|                |         |      |        |        |         |          |